## ソニー レコーダー 2005~2012発売機種

## 「再スキャン」手順

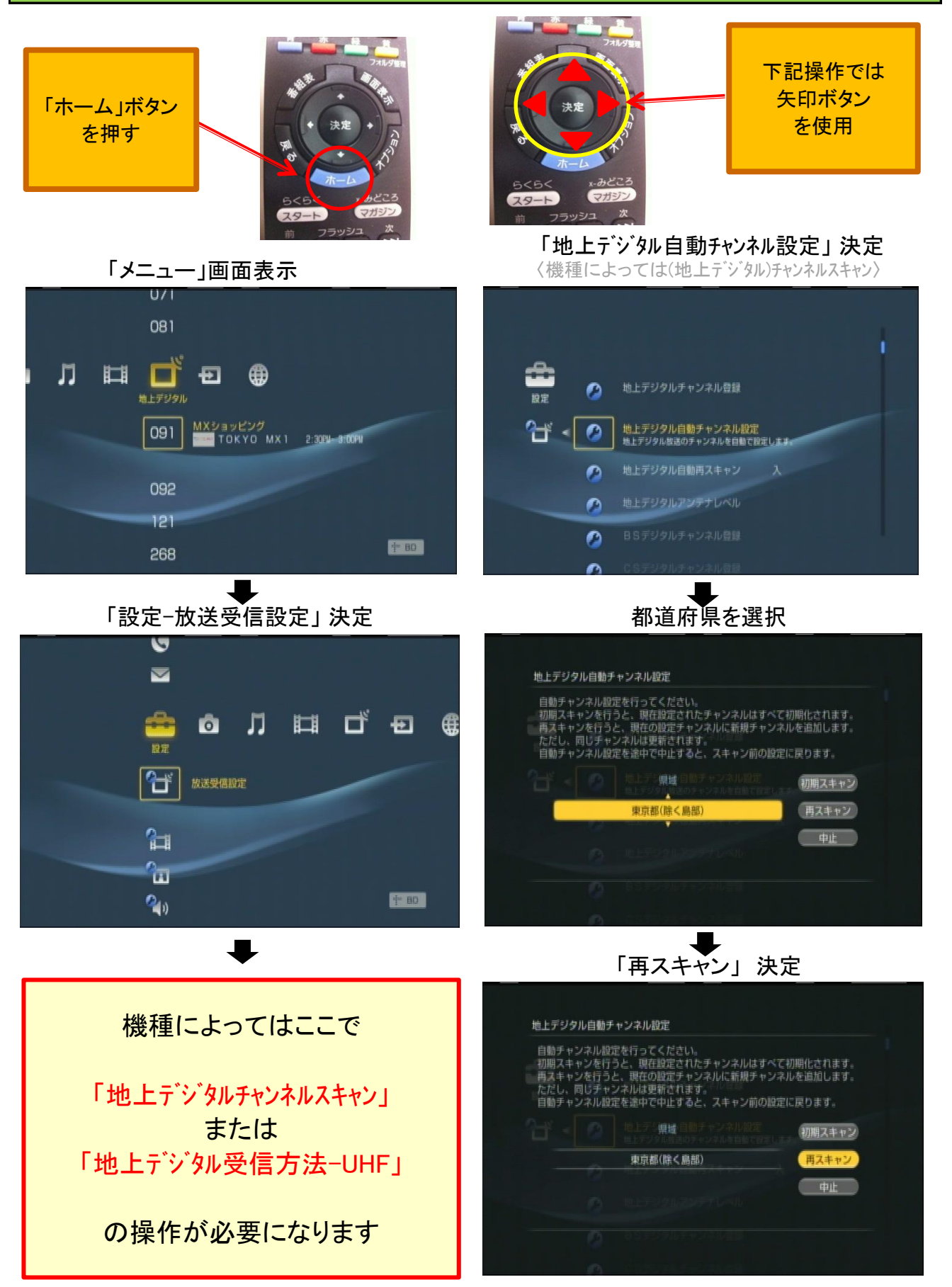

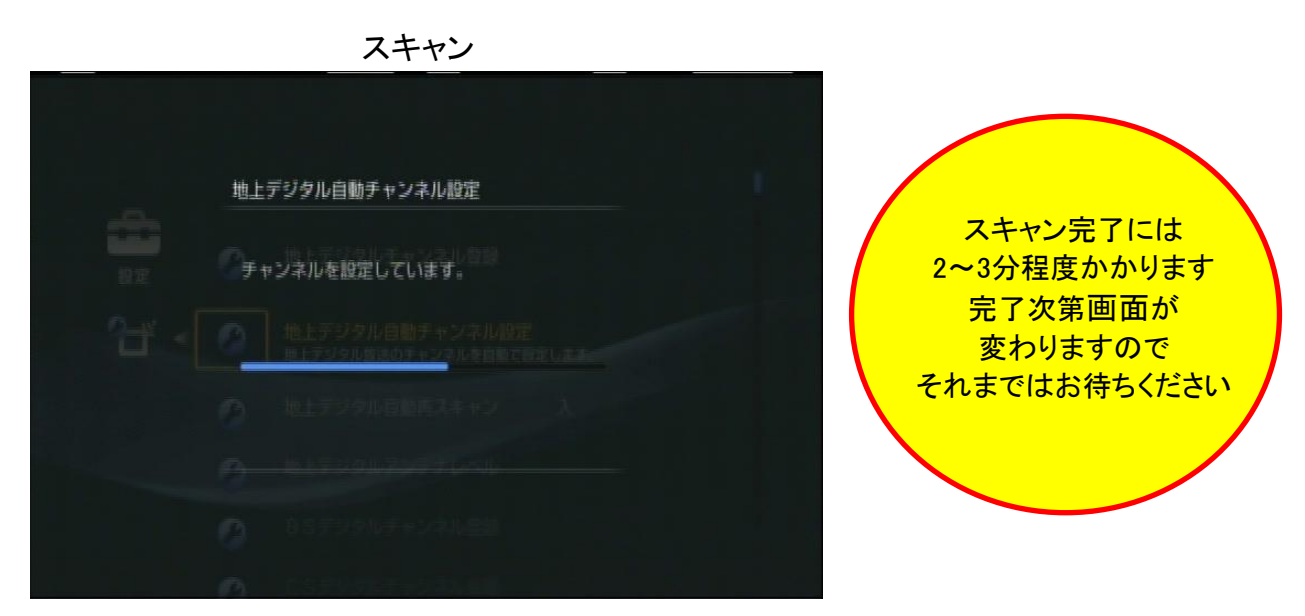

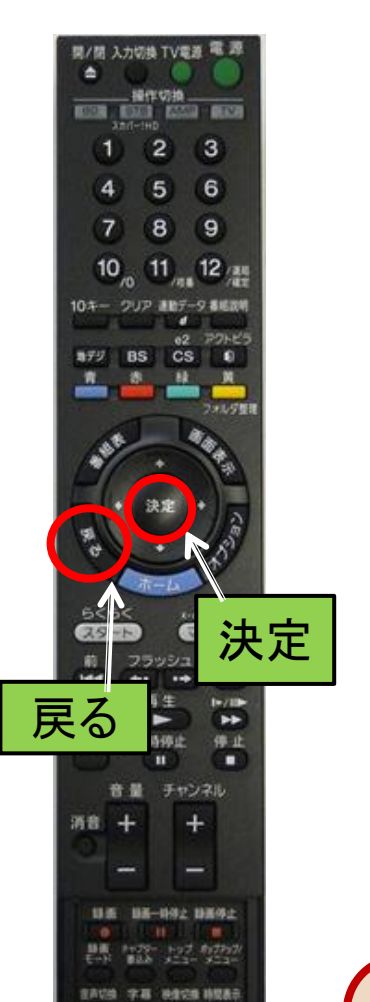

チャンネル設定確認画面表示

|  | 数字ボタン | チャンネル番号 | 放送局      |   |
|--|-------|---------|----------|---|
|  |       |         |          |   |
|  | 2     | 021     | NHKEテレ東京 |   |
|  | â     | 091     | チバテレビ    |   |
|  | 4     | 041     | 目本テレビ    |   |
|  | ц.    | 051     | テレビ朝日    | • |
|  |       | 閉じる     |          |   |
|  |       |         |          |   |

「決定」ボタンを押し「戻る」ボタンを何回か押すと通常画面に戻ります

ほとんどのソニー製のレコーダーは この操作で再スキャンができます